## 2画面表示にする

現在地表示時、画面を2つに分けてルート情報やエコドライブ情報などの情報画面を表示させること ができます。

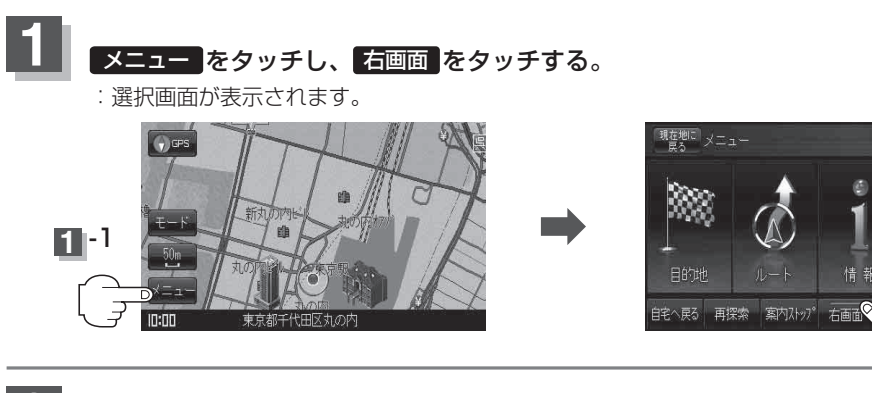

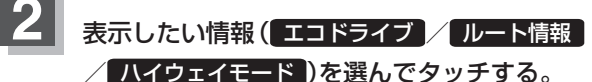

:現在地の地図画面に戻り、右画面に情報画面を 表示します。

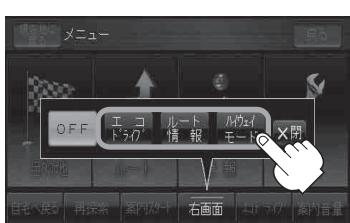

展る

-2

エコドライブを選択した場合

: 画面の右側にアニメーション、または GCC が 表示されます。

エコドライブ(アニメーション画面)(例)

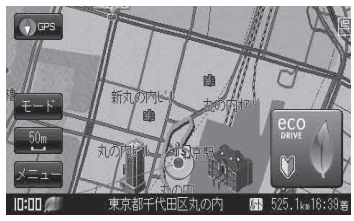

- お知らせ ●カーマーク設定がゴリラの場合、エコドライブ情報画面が変わります。
  - 「エコドライブ情報を設定する」E-4
  - ●ルート案内中は交差点拡大図などを表示する設定にしている場合、交差点拡大図などを優先して表示します。
  - •エコドライブ評価を開始していない場合はメッセージが表示されるのではいをタッチすると、エコドライブ評価が開始されます。
  - GPS が受信されていない、家庭動作または電池動作で使用している場合は評価することができません。
  - ●エコドライブ表示につきましては、「」「エコドライブ情報を設定する」 E-4をご覧ください。